### ×

# Manter Unidade de Negócio

O objetivo desta funcionalidade é manter a unidade de negócio. A opção pode ser acessada via **Menu de Sistema**, no caminho: **GSAN > Cadastro > Localização > Unidade de Negócio > Manter Unidade de Negócio**.

Feito isso, o sistema acessa a tela de filtro a seguir:

### Observação

Informamos que os dados exibidos nas telas a seguir são fictícios, e não retratam informações de clientes.

| Para filtrar a(s) unid:           | ade(s) de negócio, informe o dado abaixo: | Atualizar |  |
|-----------------------------------|-------------------------------------------|-----------|--|
| Código:                           | (somente números)                         |           |  |
| Nome:                             |                                           |           |  |
|                                   | Iniciando pelo texto O Contendo o texto   |           |  |
| Nome Abreviado:                   |                                           |           |  |
| CNPJ:                             |                                           |           |  |
| Gerente da Unidade<br>le Negócio: |                                           | Ø         |  |
| Gerencial Regional                | ·                                         | Ø         |  |
| ndicador de Uso:                  | 🔾 Ativo 🔍 Inativo 🖲 Todos                 |           |  |
| Limpar                            |                                           | Filtrar   |  |

Inicialmente o sistema exibe a tela de filtro acima. Informe os campos que julgar necessários e clique no botão **Filtrar**.

O sistema irá para a tela **Manter Unidade de Negócio**, com a relação das ligações pesquisadas, quando o campo (check-box) **Atualizar** estiver desmarcado, ou quando a quantidade de registros selecionados na pesquisa for maior do que 1. O sistema irá, direto, para a tela **Atualizar Unidade de Negócio**, quando houver a negação da condição relatada acima. Ou seja, quando o campo **Atualizar** estiver marcado e a quantidade de registros selecionados for igual a 1. Após a realização do filtro, o sistema exibe a tela abaixo com base nos parâmetros informados:

| odos | Código | Nome             | Nome Abreviado | Gerência Regional |
|------|--------|------------------|----------------|-------------------|
|      | 1      | UNIDADE CAPITAL  | UCP            | GERENCIA CAPITAL  |
|      | 2      | UNIDADE INTERIOR | UIT            | GERENCIA INTERIOR |
|      |        |                  |                |                   |
|      |        |                  |                |                   |

Ao clicar no botão 🆤 o sistema gera o relatório das unidades de negócio cadastradas, conforme modelo visualizado **AQUI**.

Para excluir um item, marque no checkbox correspondente ou, para remover todos os itens, marque

no link **Todos** e, em seguida, clique no botão

Ao clicar no *link* correspondente no campo **Nome**, o sistema exibe a tela abaixo:

|   |   | -  |  |
|---|---|----|--|
| D | 1 | 6  |  |
| כ | 1 | C) |  |
| - |   | •  |  |

| Atualizar Unidade de Negócio      |                                            |           |
|-----------------------------------|--------------------------------------------|-----------|
| Para atualizar uma un             | idade de negócio, informe os dados abaixo: |           |
| Codigo:                           | 1                                          |           |
| Nome:*                            | UNIDADE CAPITAL                            |           |
| Nome Abreviado: *                 | UCP                                        |           |
| CNPJ:                             |                                            |           |
| Gerente da Unidade<br>de Negócio: | R                                          | ۲         |
| Gerencial Regional:*              | 1 GERENCIA CAPITAL                         | Ø         |
| Indicador Uso:*                   | Ativo Olinativo                            |           |
|                                   | * Campo Obrigatório                        |           |
| Voltar Desfazer                   | Cancelar                                   | Atualizar |
|                                   |                                            |           |
|                                   |                                            |           |
|                                   |                                            |           |
|                                   |                                            |           |

Agora, faça as modificações que julgar necessárias e clique em **Atualizar**. O sistema efetua algumas validações:

- Verificar preenchimento dos campos:
  - Caso não seja informado o conteúdo de algum campo necessário à atualização da gerência regional, será exibida a mensagem: Informe «nome do campo que não foi preenchido».
- Verificar existência da unidade de negócio:
  - Caso o nome da unidade de negócio já exista na base de dados, será exibida a mensagem: Unidade de Negócio já existe no cadastro.
- CNPJ Inválido:
  - Caso o CNPJ informado seja inválido, é exibida a mensagem: CNPJ Inválido.
- Verificar existência do cliente:
  - Caso o código do cliente não exista no sistema, é exibida a mensagem: Cliente inexistente.
- Verificar se cliente é funcionário:
  - Caso o cliente selecionado não seja um funcionário, é exibida a mensagem: *Cliente não* está cadastrado como funcionário.
- Atualização realizada por outro usuário:
  - Caso o usuário esteja tentando atualizar uma gerência regional que já tenha sido atualizada durante a manutenção corrente, o sistema exibe a mensagem: Esse(s) registro(s) foi(ram) atualizado(s) ou removido(s) por outro usuário durante a operação. Realize uma nova manutenção.
- Unidade de negócio possui vínculos no sistema:
  - Caso seja selecionada uma unidade de negócio que possua outros vínculos no sistema, é exibida a mensagem: Não é possível excluir a(s) unidade(s) de negócio selecionado(s) devido a vínculos com outras informações.

### • Verificar sucesso da operação:

 Caso o código de retorno da operação efetuada no banco de dados seja diferente de zero, é exibida a mensagem conforme o código de retorno.

## MODELO DE RELATÓRIO: UNIDADE DE NEGÓCIO CADASTRADOS

|                                       | Unidade de Negó                | ócio cadastrados                    | PAG 1/3<br>29/01/2013<br>10:02:34 |
|---------------------------------------|--------------------------------|-------------------------------------|-----------------------------------|
| Código:<br>Nome: C<br>Nome Abreviado: | Gerente d<br>Gerência<br>CNPJ: | da Unidade de Negocio:<br>Regional: | Indicador de Uso:                 |
| Código                                | Nome                           | Nome Abreviado:                     | Gerência Regional:                |
| 1                                     | CAS OLINDA                     | OLIN                                | GNMNORTE                          |
| 2                                     | CAS PAULISTA                   | PAUL                                | GNMNORTE                          |
| 3                                     | CAS DOIS IRMAOS                | DIRM                                | GNM-2                             |
| 4                                     | CAS JANGADINHA                 | JANG                                | GNMOESTE                          |
| 5                                     | CAS ALTO DO CEU                | ACEU                                | GNM-2                             |
| 6                                     | CAS AURORA                     | AURO                                | GNM-1                             |
| 7                                     | CAS CABANGA                    | CABN                                | GNM-1                             |
| 8                                     | CAS FERNANDO DE NORONHA        | FNOR                                | CAS FERNANDO DE NORONHA           |
| 9                                     | CAS CABO                       | CABO                                | GNMSUL                            |
| 10                                    | CAS PRAZERES                   | PRAZ                                | GNMSUL                            |
| 11                                    | CAS IBURA                      | IBUR                                | GNMSUL                            |
| 12                                    | CAS MATA SUL(VITORIA)          | MSUL                                | MATA SUL(VITORIA)                 |
| 13                                    | CAS LITORAL SUL (ESCADA)       | LSUL                                | MATA SUL(VITORIA)                 |
| 14                                    | CAS MATA NORTE (CARPINA)       | MNOR                                | MATA NORTE(CARPINA)               |
| 15                                    | CAS CAPIBARIBE MIRIM(TIMBAUBA) | CAPM                                | MATA NORTE(CARPINA)               |
|                                       |                                |                                     |                                   |

## Tela de Sucesso

#### Su cesso Unidade de Negócio de código 1 atualizado com sucesso.

Menu Principal

Realizar outra Manutenção de Unidade de Negócio

## **Preenchimento dos Campos**

| Campo                            | Orientações para Preenchimento                                                                                                    |
|----------------------------------|----------------------------------------------------------------------------------------------------|
| Nome                             | Campo obrigatório - Informe o nome por extenso, com no máximo 50<br>(cinquenta) caracteres.                                                                                                    |
| Nome Abreviado                   | Campo obrigatório - Informe o nome abreviado por extenso, com no máximo 4<br>(quatro) caracteres.                                                                                                    |
| CNPJ                             | Informe um válido número de CNPJ.                                                                                                    |
| Gerente da Unidade<br>de Negócio | Informe o código do gerente da unidade de negócio, ou clique no botão 🗣 para<br>selecionar o nome do gerente desejado. O nome selecionado será exibido no<br>campo ao lado.<br>Para apagar o conteúdo do campo, clique no botão 餐 ao lado do campo em<br>exibição. |
|                                  | Campo obrigatório - Informe o código da gerência regional, ou clique no botão                                                                                                    |
| Gerência Regional                | 🙀 para selecionar a gerência desejada. O nome selecionado será exibido no campo ao lado.                                                                                                    |
|                                  | Para apagar o conteúdo do campo, clique no botão<br>exibição.                                                                                                    |
| Indicador de Uso                 | Campo obrigatório - Selecione uma das opções: Ativo ou Inativo.                                                                                                    |

## Funcionalidade dos Botões

| Botão         | Descrição da Funcionalidade                                                                        |  |
|---------------|----------------------------------------------------------------------------------------------------|--|
| $\mathbf{Q}$  | Ao clicar neste botão, o sistema permite consultar um dado na base de dados.                       |  |
| Ì             | Ao clicar neste botão, o sistema apaga o conteúdo do campo em exibição.                            |  |
| Limpar        | Ao clicar neste botão, o sistema limpa o conteúdo dos campos da tela.                              |  |
| Filtrar       | Ao clicar neste botão, o sistema comanda a execução do filtro, com base nos parâmetros informados. |  |
| Remover       | Ao clicar neste botão, o sistema remove um ou mais itens selecionados no checkbox.                 |  |
| Voltar Filtro | Ao clicar neste botão, o sistema retorna à tela de filtro.                                         |  |
| <b>I</b>      | Ao clicar neste botão, o sistema gera o relatório de unidades de negócio cadastradas.              |  |
| Voltar        | Ao clicar neste botão, o sistema retorna à tela anterior.                                          |  |

| Botão     | Descrição da Funcionalidade                                                             |
|-----------|-----------------------------------------------------------------------------------------|
| Desfazer  | Ao clicar neste botão, o sistema desfaz o último procedimento realizado.                |
| Cancelar  | Ao clicar neste botão, o sistema cancela a operação e retorna à tela principal.         |
| Atualizar | Ao clicar neste botão, o sistema comanda a atualização dos dados nas bases de<br>dados. |

Clique aqui para retornar ao Menu Principal do GSAN

From: https://www.gsan.com.br/ - Base de Conhecimento de Gestão Comercial de Saneamento Permanent link: https://www.gsan.com.br/doku.php?id=ajuda:manter\_unidade\_de\_negocio&rev=1480362793 Last update: 31/08/2017 01:11